武蔵野東高等専修学校 インターネット出願ガイド

スマートフォンなどの場合

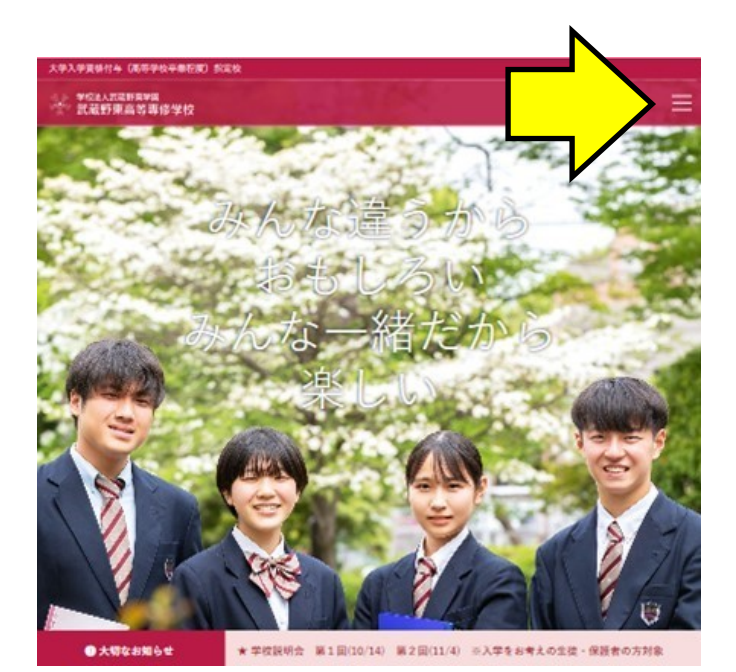

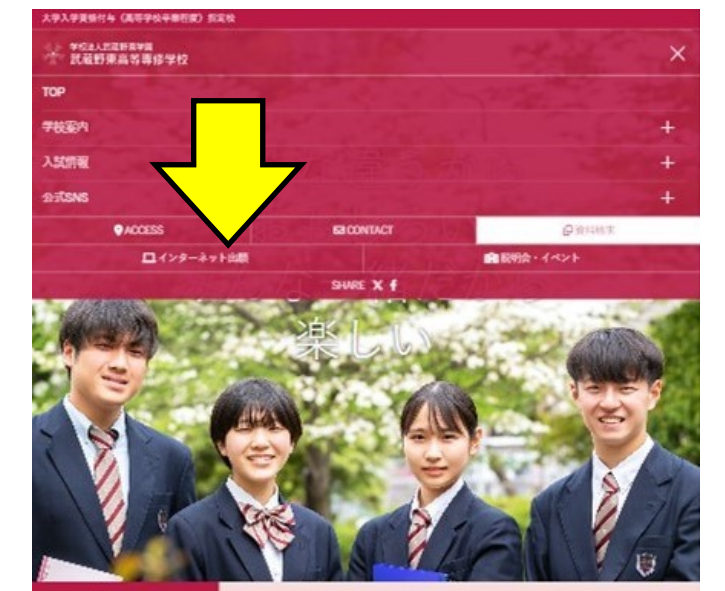

●大切なお知らせ ★ 学校説明会 第1回(10/14) 第2回(11/4) の入学をお考えの生徒・保護者の方対象

## 1.トップ画面から「インターネット出願をタップ(クリック)

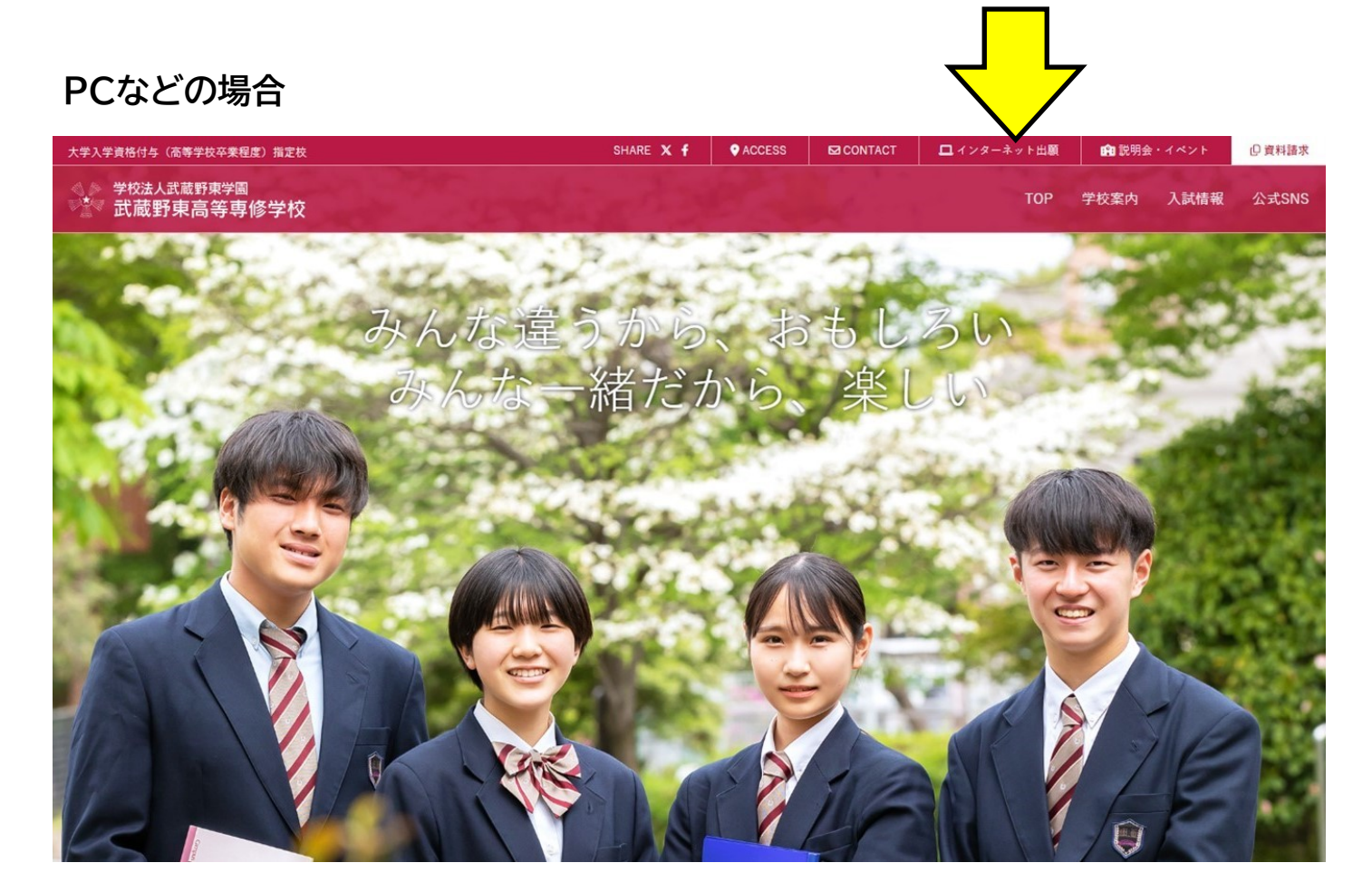

# 2. イベント予約を申し込みされたことがない方、他の学校で共通IDをお持ちでない 方は「はじめての方はこちら」からメールアドレスとパスワードを登録します。

## ※初めての方のご登録に関しては4/2に掲載した「イベント予約登録ガイド」の登録 手順をご参照ください。

#### 登録ができたらログインにおすすみください。

| 武蔵野東高等専修学校のネット出願へようこそ                                                                                                    |                                                                                                    |  |
|----------------------------------------------------------------------------------------------------|----------------------------------------------------------------------------------------------------|--|
|                                                                                                    | 学校からのお知らせ                                                                                                    |  |
| <ul> <li>【はじめて手続される方へ】</li> <li>ユーザID (メールアドレス)をはじめて登録される方は、下のボタン<br/>をクリックしてください。</li> <li>miraicompassサイトでmcID (サインにお進みください。</li> <li>はじめての方はこちら</li> <li>【ユーザID登録がお済みの方へ】</li> <li>登録済みのユーザID (メールアドレス)、パスワードを入力のうえ、<br/>「ログイン」をクリックしてください。</li> <li>メールアドレスの変更を希望される場合は、ログイン後、「メールアドレス変更」より変更してください。</li> <li>メールアドレス</li> <li>email</li> </ul> | 【Web出願期間】<br>・推薦入試<br>第1回:2023年12月4日(月)0:00~2023年12月10日(日)23:59<br>第2回:2024年1月8日(月)0:00~2024年1月14日(日)23:59<br>・一般入試<br>第1回:2024年1月15日(月)0:00~2024年1月21日(日)23:59<br>第2回:2024年2月5日(月)0:00~2024年2月15日(木)23:59<br>・特別入試(外部)<br>2023年11月6日(月)0:00~2023年11月12日(日)23:59<br>・特別入試(内部)<br>2023年11月14日(火)0:00~2023年11月20日(月)23:59<br>【ユーザIDについて】<br>①イペント予約を申込された方は、イベント予約時と同じユーザID(メールアド<br>レス)でログインしてください。<br>②同じユーザIDで2名以上ご登録される場合は、1人目のログイン後、画面右上<br>メニューの「志願者情報変更」より追加登録することがきます。<br>「お問い合わせ先」と「よくある質問」は、本サイトの画面右下にあります。 |  |
| パスワード □パスワードの伏字解除                                                                                                    |                                                                                                    |  |
| Password<br><b>ログイン</b><br>パスワードをお忘れの<br>※ 「利用規約」をご確認いたい、5、ご利用ください。                                                                                                    | 2023年09月22日: ■重要■システムメンテナンスのお知らせ 10月25<br>日(水)0:00~8:00(予定)                                                                                                    |  |
| miraicompass                                                                                                    | 特徴法に基づ                                                                                                    |  |

### (メールアドレス)でログインしてください。

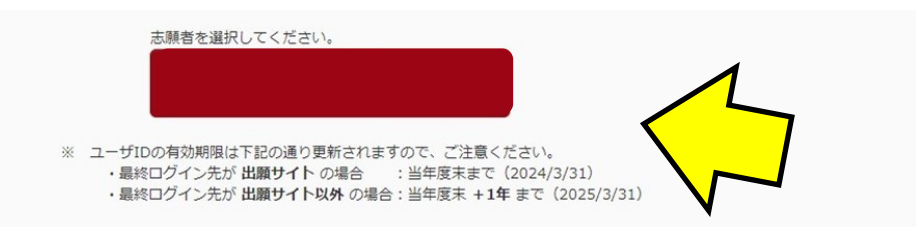

3. 志望者選択画面で志望者をタップ(クリック)します。ご兄弟など複数の方を登録している方は志望者を選んでください。

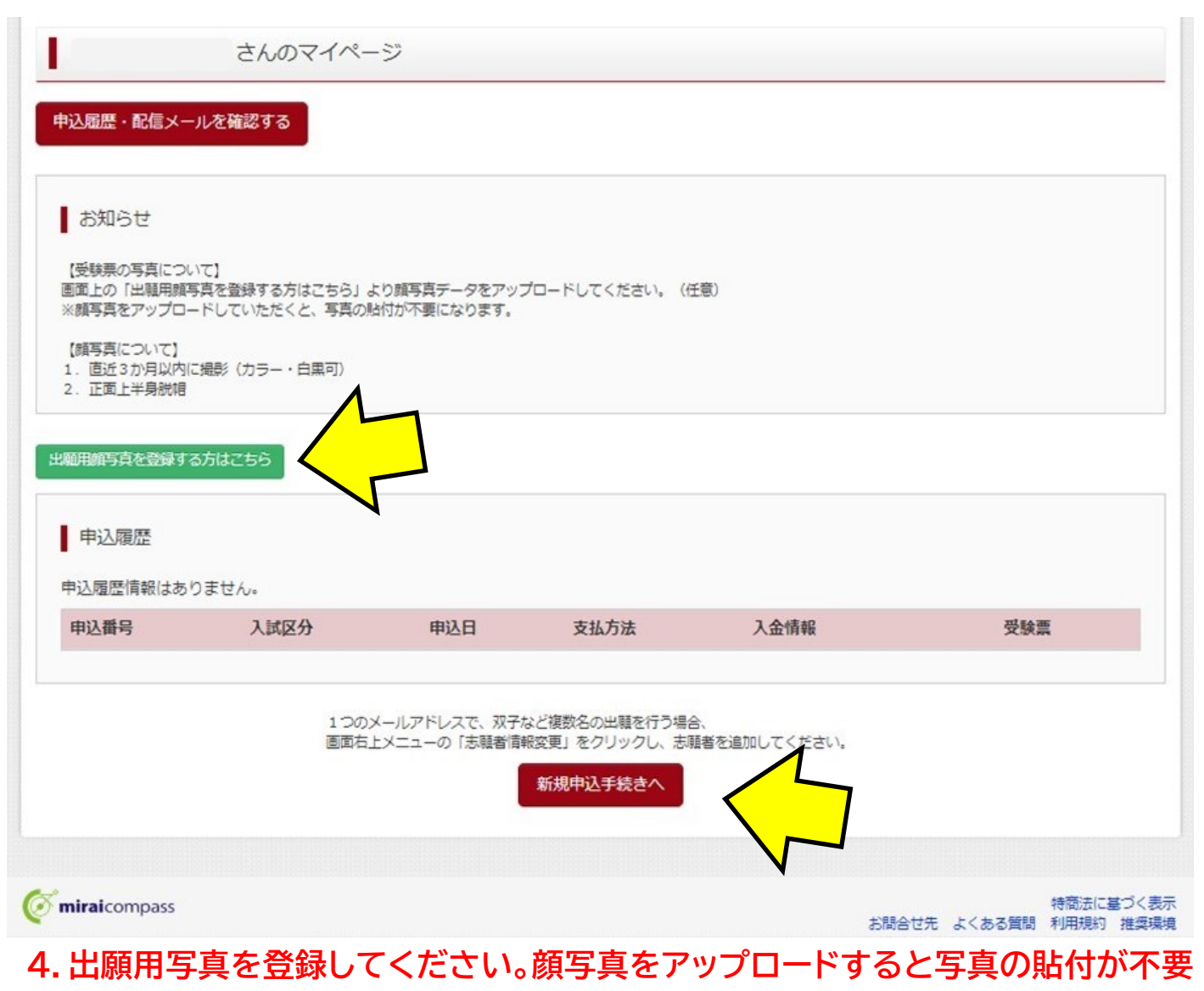

### になります。

※詳しくは miraicompass の「顔写真登録ガイド」ページをご覧ください。

## 5.「新規申込手続きへ」をタップ(クリック)

| 選んでください                      | ~                                                                                                    |
|------------------------------|----------------------------------------------------------------------------------------------------|
| 選んでください                      |                                                                                                    |
| - 推薦入試【第1回】(申込期間:12/4~12/10) |                                                                                                    |
| 推薦入試【第2回】(甲込期間:1/8~1/14)     |                                                                                                    |
| 一般入試「第1日」(中込約目:1/15~1/21)    |                                                                                                    |
| 特別入試【外部】(申込期間:11/6~11/12)    |                                                                                                    |
|                              |                                                                                                    |
|                              | 選んでください<br><u>選んでください</u><br>推薦入試【第1回】(申込期間:12/4~12/10)<br>推薦入試【第2回】(申込期間:1/8~1/14)<br>一般入試【第1回】(申込期間:1/15~1/21)<br>一般入試【第2回】(申込期間:1/15~1/21)<br>一般入試【第2回】(申込期間:2/5~2/15)<br>特別入試【外部】(申込期間:11/6~11/12) |

6. 入試区分選択 入試区分(プルダウンメニュー)から入試を選択

| 学校法人武蔵野東学園<br>武蔵野東高等専修学 | マイページ ログイン情報を                                                                                                    | 更 志願者情報変更<br>× | 申込履歴 ログアウト<br>スーパー ユーザ さん    |
|-------------------------|----------------------------------------------------------------------------------------------------|----------------|------------------------------|
| 入試区分選択出數情報入力            | 規約同意確認(最後までスクロールしてお読みください)                                                                                        |                |                              |
| Step1 入試区分選択            | 住所 〒140-8506<br>東京都品川区東品川四丁目12番2号<br>品川シーサイドウエストタワー<br>電話 03-3458-9974                                            | Î              |                              |
| 入試区分選択入試区分選択入試区         | E-mail kojinjoho@dcs.co.jp<br>【受付時間】 9:00~17:00<br>(土・日・祝日・年末年始は除く)<br>※出願手続きに関するお問い合わせは<br>画面下部の「お問合せ先」へご連絡ください。 |                |                              |
|                         | 武蔵野東高等専修学校 プライバシーポリシー                                                                                             |                |                              |
|                         | 武蔵野東高等専修学校 プライバシーポリシー は、 <u>こちら</u> をご覧ください。                                                                      | *              |                              |
| <b>mirai</b> compass    | 同意しない<br>同意しない                                                                                                    | で次へ            | 特商法に基づく表示<br>くある質問 利用規約 推奨環境 |

7.規約同意確認 最後(下部)までスクロールすると「同意して次へ」ボタンを押すこ とができます。

| 22 210000 A.S.                                             |                                                                                                    |
|------------------------------------------------------------|----------------------------------------------------------------------------------------------------|
| activity attraction                                        | ananto-entrat.                                                                                                    |
| NOCH                                                       |                                                                                                    |
| ani-o-colocoma antia, anti<br>aniam-anti-alera (no mai     | REBARDELINGTOTING AND AND AND AND AND AND AND AND AND AND                                                                                                    |
| 2008 No.2 STOLADE<br>2008 No.2 STOLADE<br>2008 No.5 PERMIT | NELAS (REVERSERVAZIONE CON LA CONTRACTOR DE ACAMERICANTES<br>NELAS ACAMERIS ANTANINAS (REMAINING): EN CONTRACTOR (CON L<br>4 TENCTORINAS (REPL):DEMONDACION (REPL):                                                                                                    |
| 2.0000303.71                                               |                                                                                                    |
| 8883.A(27)                                                 | 27. [ 4 ] 20. [ 40. ] (40. ]                                                                                                    |
| 8885.8(17)                                                 | P4' [ 100- ] .04. [ 100- ] .0400                                                                                                    |
|                                                            | • SL 7 85                                                                                                    |
|                                                            |                                                                                                    |
|                                                            | V V V                                                                                                    |
| -                                                          | I Barretore                                                                                                    |
|                                                            |                                                                                                    |
|                                                            | *** ¥                                                                                                    |
|                                                            | 14871 (de. 6) - 10                                                                                                    |
| An                                                         | [Relation of the second second |
| -                                                          | (A) - ((((((((((((((((((((((((((((((((((                                                                                                    |
|                                                            | av - u - an part                                                                                                    |
|                                                            | ***                                                                                                    |
|                                                            |                                                                                                    |
| 108079                                                     | (USEC-Adda Pain MR. Salaster)                                                                                                    |
| invariant, une                                             | 8+44-++0441                                                                                                    |
|                                                            |                                                                                                    |
| +0.000                                                     | (1010)-0.004 Prot 100, (0.) (01)                                                                                                    |
|                                                            | 10.7°.1°+- V                                                                                                    |
|                                                            | 1                                                                                                    |
|                                                            |                                                                                                    |
| scentilacity                                               |                                                                                                    |
| 6960.A(IP)                                                 |                                                                                                    |
| energine 🖸                                                 | and an an an an an an an an an an an an an                                                                                                    |
| -                                                          | 1 #840.07111                                                                                                    |
|                                                            | Lines and Lines of                                                                                                    |
|                                                            |                                                                                                    |
| autor                                                      | (m-m)                                                                                                    |
| ita- att                                                   | (Marcola                                                                                                    |
| -                                                          | (B)                                                                                                    |
| utheast 🛅                                                  |                                                                                                    |
|                                                            |                                                                                                    |
|                                                            | [74] (SHELEN)                                                                                                    |

8. 出願情報入力 志願者情報に登録されている内容 は自動的に入力されています。必須項目は必ず入力 してください。

20分以上情報更新がないと「セッションタイムアウト」となり、一時保存されていない入力内容は失われます。志望動機について(200文字以内)を記入する 箇所があります。事前に文章を作成してから入力を されることをおすすめします。

この画面(Step2)までの入力内容を一時保存したい場合は、画面の最下部の「試験選択画面へ」を押して次の画面に進んでください。

次の画面(Step3)の最下部に表示される「保存して中断する」を押すと、一時保存することが可能です。

★このあとは「試験選択」「お支払い方法の入力」「受 験票の出力」と続きます。

ご不明の点は miraicompass の<u>「インターネット出</u> <u>願の流れ」</u>をご参照ください。